## SUPPLIER REGISTRATION DOCUMENT

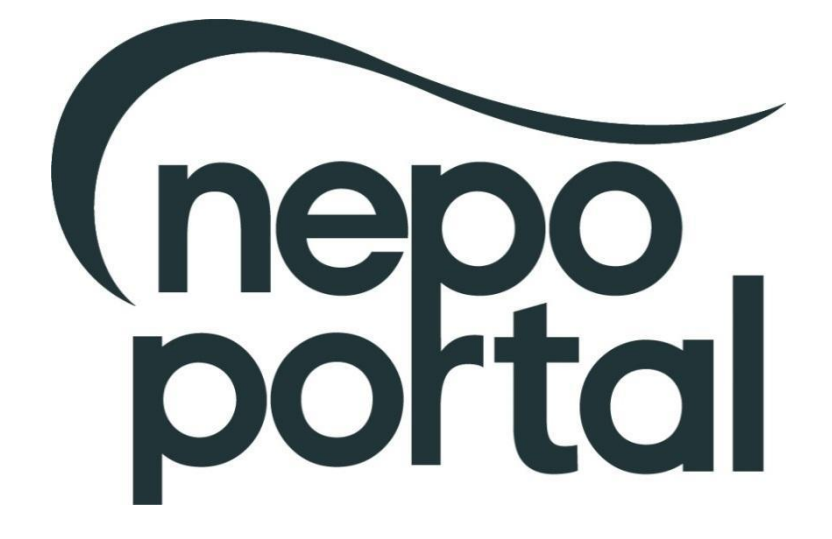

For non-time critical issues <u>http://proactis.kayako.com</u> or email <u>procontractsuppliers@proactis.com</u> Critical support issues i.e. document submission near tender deadline call 0330 005 0352

## **NEPO Portal Registration**

To become a registered supplier and view forthcoming tender opportunities for NEPO and all Member Authorities you must register on our e-tendering system, an explanation of how to do this is shown below. You should be aware that by registering your details on the system, you will be added to a national database which will enable you to review opportunities from across the country. You can tailor your account to specify which UK region you can supply and this will drive your automatic notifications – a list of organisations using the same e-tendering system as NEPO is available to view here <a href="https://procontract.due-north.com/Opportunities/Index">https://procontract.due-north.com/Opportunities/Index</a>

- 1. Go to our web site located at www.nepo.org
- 2. Click on the "NEPO Portal Login" link in the top right hand corner of the page and click on "Supplier Login".
- 3. This will take you to the ProContract Homepage, enter your Organisation Name and Email address and click on the "Continue registration" button and make your way through the registration wizard. After you have submitted your registration your username and password will be emailed to you. *IMPORTANT: Further setup information is required such as selecting your categories and regions of interest. Login with your details and complete the account setup.*

Please note: For system security purposes, you will no longer be able to use old versions of internet browsers\*. You will need to make updates if you have: Internet Explorer (pre v9) / Chrome (pre v32) / Firefox (pre v30) / Safari (pre v6.26) / Opera (pre v22). \*If you're not sure what browser you're using, then visit www.whatbrowser.org. For more information about updating your browser, visit www.gov.uk/help/browsers

# PLEASE KEEP YOUR USER NAME AND PASSWORD CONFIDENTIAL. WE RECOMMEND THAT YOU DO NOT TICK THE SAVE PASSWORD OPTION IN THE DIALOGUE BOX

This registration has now added you to a national database of suppliers, it does not mean you will be automatically approved to be invited to tender for NEPO, its Member Authorities or any other user of the e-tendering system.

You now have the facility to login to the system and view any forthcoming contracts and register your interest against them. An explanation of how to do this is given below:

- 1. Go to our web site located at <u>www.nepo.org</u>
- 2. Click on the "NEPO Portal Login" link in the top right hand corner of the page and click on "Supplier Login". To register interest against a contract, click on the "Find Opportunities" link.
- 3. You can search for contract opportunities using 'Narrow Your Results' to the left of the page (e.g. choose a category, enter a contract reference number or a contract name within the 'keywords' field). *Remember to click on the 'Update' button at the bottom of the search to apply any filters.*
- 4. Once you have located a contract you are interested in click on the contract title and click on the "Register interest in this opportunity" button. *Please Note: The "Register Interest" button will only be visible during the specified Expression of Interest window and once you have registered your interest the button will be greyed out.*
- 5. Your contract registration will be confirmed by email.
- 6. Once you have registered, you will either receive an email immediately inviting you to take part in the procurement exercise (with a link directly to the Project) or this will be issued once your interest has been approved. You can also access the Project by logging in as above, and using the activities area to find the specific Project and selecting the relevant Authority from the dropdown box. This will show any interest you have registered and all available Projects you've been invited to take part in.

For non-time critical issues <u>http://proactis.kayako.com</u> or email <u>procontractsuppliers@proactis.com</u> Critical support issues i.e. document submission near tender deadline call 0330 005 0352

## How to register as a supplier on ProContract

|                                                                                                    | PROACTIS<br>The Spend Control Company ProContra                     | act                                                                                                    |                                                                                                    |
|----------------------------------------------------------------------------------------------------|---------------------------------------------------------------------|----------------------------------------------------------------------------------------------------|----------------------------------------------------------------------------------------------------|
| Register free with Pr                                                                                                    | roContract                                                          |                                                                                                    | Minimum requirements                                                                                                    |
| Begin your ProContract s<br>Organisation name<br>nepo_supplier_1<br>Email address<br>s.b@btinternet.com<br>By clicking 'Continue reg<br>Continue registration<br>Already refistered? Log | supplier account registration by filling in a few details below.    | Why should I register with ProContact?<br>Registration is free and your company profile will be immediately avail<br>buyers from over 400 private, public sector and 3rd sector organisation<br>What happens next?<br>Once we have verified your company name and email address you will<br>process including basic company details and contact information. Upo<br>reviewed by the ProContract team and you will be sent an email addres<br>Do I receive opportunity alerts?<br>Following successful registration, as part of your company profile you<br>interest along with geographical locations to which you can supply you<br>be matched against the latest published opportunities and you will be a<br>review, and if you wish, express your interest in each of the opportunit | able for opportunities managed by over 30,000<br>is.<br>I be asked to complete a short registration<br>in submission, your registration application will be<br>ss confirming next steps.<br>can stipulate your preferred opportunity areas of<br>ir goods & services. Overnight, your interests will<br>notified by email. The email will contain links to<br>es. |
| Recently added opp                                                                                                    | ortunities                                                          | Q Find opportunities                                                                                                    | Useful links                                                                                                    |
| 123456                                                                                                    | 7 8 9 10 30 31 Next>                                                | Results per page: 10 50 100                                                                                                    | Log in<br>National contracts register<br>PROACTIS supplier support                                                                                                    |
| NEPO                                                                                                    | <ul> <li>Navigating the NEPO Portal 17.08.3</li> </ul>              | 2017         17/08/2017 09:21:00 - 24/08/2017<br>09:21:00         N/A                                                                                                    | Migrated account user details                                                                                                    |
| Enter th<br>name<br>addres<br>"Continu                                                                                                    | e Organisation<br>e and Email<br>s and click on<br>ue Registration" |                                                                                                    |                                                                                                    |

| 8 | The Spend Control Company |
|---|---------------------------|
|---|---------------------------|

#### Supplier registration

| Sign in details                                                    |                     |                                  |                     |                                 |                                                            |                                    |                      |                            |      |
|--------------------------------------------------------------------|---------------------|----------------------------------|---------------------|---------------------------------|------------------------------------------------------------|------------------------------------|----------------------|----------------------------|------|
| Your email address will be used as your a<br>management dashboard. | ccount usern        | name and to send you important a | ccount and opportun | nity information. You o         | an refine your opportunity a                               | areas and communica                | tion preferences     | without your account       |      |
| Email address Change                                               |                     | Repeat email address             |                     |                                 |                                                            |                                    |                      |                            |      |
| davey.smith1111@outlook.com                                        | <ul><li>✓</li></ul> | davey.smith1111@outlook.com      | ✓                   | Your email add                  | dress will become your user                                | mame                               |                      | Complete                   | vour |
| Password 🕡                                                         |                     | Repeat password                  |                     | <b>←</b>                        |                                                            |                                    |                      | sign in de                 | ails |
|                                                                    | ✓                   |                                  | √                   | Your password<br>letters, numbe | l must be at least 8 charact<br>rs and symbols. e.g. PassV | ers long, contain a m<br>Vord\$123 | xture of UPPERC      |                            |      |
| Organisation details                                               |                     |                                  |                     | Primary con                     | tact details                                               |                                    |                      |                            |      |
| Please provide your organisation details l                         | alow                |                                  |                     | Please provide                  | your contact details below                                 |                                    |                      |                            |      |
| Organisation name Change                                           | Jelow.              |                                  |                     | Title                           | First name                                                 |                                    | l ast name           |                            |      |
| neno supplier 1                                                    |                     |                                  |                     | Mr                              |                                                            |                                    | Smith                |                            |      |
| Address                                                            |                     |                                  | •                   |                                 | Durcy                                                      | •                                  | ont                  | ) •                        |      |
| 1 Turner Street                                                    |                     |                                  |                     | Salas Officer                   |                                                            | Departin                           | ent                  |                            |      |
| 1 Turner Street                                                    |                     |                                  | <b>*</b>            | Sales Officer                   |                                                            | v Sales                            | = / .                | ¥                          |      |
|                                                                    |                     |                                  |                     | 0191 999 999                    | Mobil                                                      | e (optional)                       | Fax (op              | lional)                    |      |
| Town                                                               |                     | County                           |                     |                                 | •                                                          |                                    |                      | •                          |      |
| Gateshead                                                          | <b>v</b>            | Tyne and Wear                    | •                   |                                 |                                                            |                                    |                      |                            |      |
| Postal code / zip                                                  |                     | Country                          |                     | Communica                       | tion preferences                                           |                                    |                      | Privacy Policy             |      |
| NE1 JAF                                                            | <b>v</b>            | United Kingdom                   | <b>v</b>            | To receive the                  | full benefits of your ProCon                               | tract registration, buy            | ing organisations    | may notify you by email    |      |
| Website (optional)                                                 |                     |                                  |                     | when opportun                   | ities are published that you                               | may be interested in               |                      |                            |      |
| e.g. http://www.example.com                                        |                     |                                  |                     | you will be ask                 | ed to confirm when you log                                 | n for the first time.              | est and selected     | region(s) of supply which  |      |
| Registration number (optional)                                     |                     | Not applicable                   |                     | These may inc                   | lude, but is not restricted to                             | , new opportunity adv              | erts, invitations to | tender and clarifications. |      |
| 1234567                                                            | <b>v</b>            |                                  |                     | Do you want t                   | o receive email notificatio                                | ons?                               |                      |                            |      |
| VAT number (optional)                                              |                     | Not applicable                   |                     | ● Yes () No, I                  | acknowledge I may mits o                                   | ut on important notifi             | ations               |                            |      |
| continue registration Already registered                           | ? Log in here       |                                  |                     |                                 |                                                            |                                    |                      |                            |      |
| 🔒 Secure S                                                         | lite Terms ar       | nd Conditions   Privacy   Acces  | sibility            |                                 |                                                            |                                    |                      |                            |      |
|                                                                    |                     |                                  |                     |                                 |                                                            |                                    |                      |                            |      |
|                                                                    |                     |                                  |                     |                                 |                                                            |                                    |                      |                            |      |
|                                                                    |                     | T                                |                     |                                 |                                                            |                                    |                      |                            |      |
|                                                                    |                     |                                  | Ent                 | ter your                        |                                                            |                                    |                      |                            |      |
|                                                                    |                     |                                  | Orga                | anisation                       |                                                            |                                    |                      |                            |      |
|                                                                    |                     |                                  | deta                | ails and                        |                                                            |                                    |                      |                            |      |
|                                                                    |                     |                                  | Conta               | act details                     | ÷                                                          |                                    |                      |                            |      |
|                                                                    |                     |                                  | and                 | click on                        |                                                            |                                    |                      |                            |      |
|                                                                    |                     |                                  | "Co                 | ontinue                         |                                                            |                                    |                      |                            |      |
|                                                                    |                     |                                  | Reai                | stration"                       |                                                            |                                    |                      |                            |      |
|                                                                    |                     | l                                |                     |                                 |                                                            |                                    |                      |                            |      |

For non-time critical issues <u>http://proactis.kayako.com</u> or email <u>procontractsuppliers@proactis.com</u> Critical support issues i.e. document submission near tender deadline call 0330 005 0352

| <complex-block><complex-block>provide the set of the set of the set o</complex-block></complex-block>  |                                                                                                    |                                                                                                    |                                                                                                    | letters, numbers and symbol                                                                                                    | ols. e.g. PassWord\$123                                                                                                    |                                  |
|----------------------------------------------------------------------------------------------------|----------------------------------------------------------------------------------------------------|----------------------------------------------------------------------------------------------------|----------------------------------------------------------------------------------------------------|----------------------------------------------------------------------------------------------------|----------------------------------------------------------------------------------------------------|----------------------------------|
| <complex-block></complex-block>                                                                                                    | Organisation details                                                                                                    |                                                                                                    |                                                                                                    | Primary contact details                                                                                                    |                                                                                                    |                                  |
| <complex-block>main single in the second second</complex-block>                                 | Please provide your organisation details below.                                                                                                    |                                                                                                    |                                                                                                    | Please provide your contact                                                                                                    | details below.                                                                                                    |                                  |
| <complex-block>merely and a set of the set of the set o</complex-block>                                | neno supplier 1                                                                                                    |                                                                                                    |                                                                                                    |                                                                                                    |                                                                                                    |                                  |
| <complex-block>and the second second seco</complex-block>                                |                                                                                                    |                                                                                                    |                                                                                                    | loh titlo                                                                                                    | Department                                                                                                    |                                  |
| <complex-block>A sequence of the sequence of the sequence</complex-block>                                | 1 Turner Street                                                                                                    |                                                                                                    |                                                                                                    | Sales Officer                                                                                                    | ✓ Sales                                                                                                    |                                  |
| <complex-block>very very very very very very very very</complex-block>                                                                                                    |                                                                                                    |                                                                                                    |                                                                                                    | Telephone                                                                                                    | Mobile (optional) Eax (optional)                                                                                                    |                                  |
| <complex-block></complex-block>                                                                                                    |                                                                                                    |                                                                                                    | Confirmation                                                                                                    | leichteite                                                                                                    |                                                                                                    |                                  |
| <complex-block>Auto and and and and and and and and and and</complex-block>                                                                                                    | Catachaad                                                                                                    | County                                                                                                    | Are you sure you want to submit                                                                                                    | vour registration application?                                                                                                    |                                                                                                    |                                  |
| <complex-block>And a constrained of a constrained of constrained of a constrained of a constrained of a constrained of a constrained of a constrained of constrained of a constrained of constrained of</complex-block>                                | Gateshead                                                                                                    | Tyne and Wear                                                                                                    | Are you sure you want to submit                                                                                                    | your registration application?                                                                                                    |                                                                                                    | Click "Yes, I                    |
| <complex-block>          Bit Sim         Optimizing Sim         Optimizing Sim         Optimizing Sim           i philowing simplified         i philowing simplified         i</complex-block>                                                                                                    | Postal code / zip                                                                                                    | Country                                                                                                    | Yes, I am sure                                                                                                    | application                                                                                                    | ₽S                                                                                                    | am sure" to                      |
| Washie (options) (bit options)   a (pip (how constructions)   a (pip (how constructions)   a (pip (how constructions)   a (pip (how constructions)   a (pip (how constructions)   a (pip (how constructions)   a (pip (how constructions)   a (pip (how constructions)   a (pip (how constructions))   a (pip (how constructions))   a (pip (how con                                                                                                    | NE1 3AF                                                                                                    | United Kingdom                                                                                                    |                                                                                                    |                                                                                                    | r ProContract registration, buying organisations may n                                                                                                    | continue                         |
| <form>(a) (max wannage can be applicable) (b) (max wannage can be applicable) (c) (max wannage can be applicable) (c) (max wannage can</form>                                                                                                    | Website (optional)                                                                                                    |                                                                                                    |                                                                                                    | NI III III III                                                                                                    | I that you may be interested in.                                                                                                    |                                  |
| Registrangender (optional)   In entropictories due due due due due due due due due due                                                                                                    | e.g. http://www.example.com                                                                                                    |                                                                                                    | <u> </u>                                                                                                    | Your interest will be based up<br>you will be asked to confirm                                                                                           | pon your chosen categories of interest and selected region(s<br>when you log in for the first time.                                                                      | s) of supply which               |
| 1235                                                                                                    | Registration number (optional)                                                                                                    |                                                                                                    |                                                                                                    | These may include, but is no                                                                                                    | ot restricted to, new opportunity adverts, invitations to tender                                                                                                    | and clarifications.              |
| With using (regional)<br>@ Yee No. 1. a kinowindege I may miss out on impertant netifications<br>@ Yee No. 1. a kinowindege I may miss out on impertant netifications<br>@ Yee No. 1. a kinowindege I may miss out on impertant netifications<br>@ Yee No. 1. a kinowindege I may miss out on impertant netifications<br>@ Yee No. 1. a kinowindege I may miss out on impertant netifications<br>@ Yee No. 1. a kinowindege I may miss out on impertant netifications<br>@ Yee No. 1. a kinowindege I may miss out on impertant netifications<br>@ Yee No. 1. a kinowindege I may miss out on impertant netifications<br>@ Yee No. 1. a kinowindege I may miss out on impertant netifications<br>@ Yee No. 1. a kinowindege I may miss out on impertant netifications<br># Yee No. 1. a kinowindege I may miss out on impertant netifications<br># Yee No. 1. a kinowindege I may miss out on imperate netificat | 1234567                                                                                                    |                                                                                                    |                                                                                                    | Do you want to receive ema                                                                                                    | ail notifications?                                                                                                    |                                  |
| Gegggggggggggggggggggggggggggggggggggg                                                                                                    | VAT number (optional)                                                                                                    |                                                                                                    |                                                                                                    | Yes No, I acknowledge                                                                                                    | e I may miss out on important notifications                                                                                                    |                                  |
| Add we get and the set of the set of the set                                                           |                                                                                                    |                                                                                                    |                                                                                                    |                                                                                                    |                                                                                                    |                                  |
| upplier registration Next Steps Application submitted for approval You have successfully submitted your application to register as a ProContract supplier. Your application has been submitted for approval. What happens next? The ProContract term will now review your application. In most cases this review will take place within the hour and you will be notified by email if your application is successful. So you og in to ProContract term will now review your application. In most cases this review will take place within the hour and you will be notified by email if your application is successful. So you og in to ProContract term will now review your application process. This includes selection of your preferred opportunity areas of interest along with geographical location upply your goods & services. Your interests will be matched against the latest published opportunities and you will be notified by email. The email will contain links to review, and if you wish, express your interest in each of the opportunities. Mhat 11 dont receive confirmation? You ond receive an update regarding your application within 48 hours you should complete the following :-                                                                                                    | Continue registration Already registered? Log in he                                                                                                    |                                                                                                    |                                                                                                    |                                                                                                    |                                                                                                    |                                  |
| Next Steps         Application submitted for approval         You have successfully submitted your application to register as a ProContract supplier. Your application has been submitted for approval.         What happens next?         The ProContract team will now review your application. In most cases this review will take place within the hour and you will be notified by email if your application is successful.         4 you uog in to ProContract for the first time you will be asked to complete your registration process. This includes selection of your preferred opportunity areas of interest along with geographical locat         > Vernight, your interests will be matched against the latest published opportunities and you will be notified by email. The email will contain links to review, and if you wish, express your interest in each of the opportunities.         Nhat if I don't receive confirmation?         You don't receive an update regarding your application within 48 hours you should complete the following :-         • Check your junk and spam folders of the email account used to register.         • Register with the ProContract supplier support team here and raise a case describing the issue.                                                                                                    | Continue registration Already registered? Log in he                                                                                                    | ACTIS<br>Introl Company                                                                                                    | roContract                                                                                                    |                                                                                                    |                                                                                                    |                                  |
| Application submitted for approval You have successfully submitted your application to register as a ProContract supplier. Your application has been submitted for approval. What happens next? The ProContract team will now review your application. In most cases this review will take place within the hour and you will be notified by email if your application is successful. As you log in to ProContract for the first time you will be asked to complete your registration process. This includes selection of your preferred opportunity areas of interest along with geographical locat pupy your goods & services. Verwight, your interests will be matched against the latest published opportunities and you will be notified by email. The email will contain links to review, and if you wish, express your interest in each of the opportunities. Mhat if I don't receive confirmation? You don't receive an update regarding your application within 48 hours you should complete the following : Check your junk and spam folders of the email account used to register Check your junk and spam folders of the email account used to register Register with the ProContract supplier support team here and raise a case describing the issue.                                                                                                    | Continue registration Already registered? Log in he                                                                                                    | ACTIS<br>Introl Company                                                                                                    | roContract                                                                                                    |                                                                                                    |                                                                                                    |                                  |
| You have successfully submitted your application to register as a ProContract supplier. Your application has been submitted for approval. What happens next? The ProContract team will now review your application. In most cases this review will take place within the hour and you will be notified by email if your application is successful. If successful, you will receive confirmation of your username and a link to access your registration process. This includes selection of your preferred opportunity areas of interest along with geographical local supply your goods & services. Devenight, your interests will be matched against the latest published opportunities and you will be notified by email will contain links to review, and if you wish, express your interest in each of the opportunities. Mhat if I don't receive confirmation? f you don't receive an update regarding your application within 48 hours you should complete the following :-                                                                                                    | Already registered? Log in he Spend Co                                                                                                    | ACTIS<br>Introl Company                                                                                                    | roContract                                                                                                    |                                                                                                    |                                                                                                    |                                  |
| What happens next? The ProContract team will now review your application. In most cases this review will take place within the hour and you will be notified by email if your application is successful.  As you log in to ProContract for the first time you will be asked to complete your registration process. This includes selection of your preferred opportunity areas of interest along with geographical location upply your goods & services.  Deemight, your interests will be matched against the latest published opportunities and you will be notified by email. The email will contain links to review, and if you wish, express your interest in each of the opportunities.  Nhat if I don't receive confirmation? fyou don't receive an update regarding your application within 48 hours you should complete the following :-      Check your junk and spam folders of the email account used to register.      Register with the ProContract supplier support team here and raise a case describing the issue.                                                                                                    | Continue registration Already registered? Log in he Spend Continue registration                                                                                                    | ACTIS<br>Introl Company                                                                                                    | roContract                                                                                                    |                                                                                                    |                                                                                                    |                                  |
| The ProContract team will now review your application. In most cases this review will take place within the hour and you will be notified by email if your application is successful.<br>If successful, you will receive confirmation of your usemame and a link to access your registration process. This includes selection of your preferred opportunity areas of interest along with geographical tocat<br>supply your goods & services.<br>Overnight, your interests will be matched against the latest published opportunities and you will be notified by email. The email will contain links to review, and if you wish, express your interest in each of the opportunities.<br><b>Mat if I don't receive confirmation?</b><br>f you don't receive an update regarding your application within 48 hours you should complete the following :-<br>. Check your junk and spam folders of the email account used to register.<br>. Register with the ProContract supplier support team here and raise a case describing the issue.<br>Desce                                                                                                    | Continue registration Already registered? Log in ht<br>Continue registration<br>Continue registration<br>Continue registration<br>Next Steps<br>Application submitted for approval<br>You have successfully submitted your application to                                                                                                    | register as a ProContra                                                                                                    | roContract                                                                                                    | een submitted for approval.                                                                                                    |                                                                                                    |                                  |
| If successful, you will receive confirmation of your username and a link to access your registration process. This includes selection of your preferred opportunity areas of interest along with geographical local supply your goods & services.<br>Dvernight, your interests will be matched against the latest published opportunities and you will be notified by email. The email will contain links to review, and if you wish, express your interest in each of the opportunities.<br><b>What if I don't receive confirmation?</b><br>f you don't receive an update regarding your application within 48 hours you should complete the following :-<br>. Check your junk and spam folders of the email account used to register.<br>Register with the ProContract supplier support team here and raise a case describing the issue.                                                                                                    | Continue registration Already registered? Log in ht<br>Example a second second se                                                                                                    | register as a ProContra                                                                                                    | roContract                                                                                                    | een submitted for approval.                                                                                                    |                                                                                                    |                                  |
| As you log in to ProContract for the first time you will be asked to complete your registration process. This includes selection of your preferred opportunity areas of interest along with geographical locations supply your goods & services.<br>Divernight, your interests will be matched against the latest published opportunities and you will be notified by email. The email will contain links to review, and if you wish, express your interest in each of the opportunities.<br><b>What if I don't receive confirmation?</b><br>If you don't receive an update regarding your application within 48 hours you should complete the following :-<br>Check your junk and spam folders of the email account used to register.<br>Register with the ProContract supplier support team here and raise a case describing the issue.                                                                                                    | Arready registered? Log in ht<br>Ready registered? Log in ht<br>Supplier registration<br>Next Steps<br>Application submitted for approval<br>You have successfully submitted your application to<br>What happens next?<br>The ProContract team will now review your applicati                                                                                                    | register as a ProContra<br>on. In most cases this                                                                                                    | roContract<br>act supplier. Your application has b                                                                                                    | een submitted for approval.<br>ur and you will be notified by emai                                                                                       | il if your application is successful.                                                                                                    | Application ba                   |
| Overnight, your interests will be matched against the latest published opportunities and you will be notified by email. The email will contain links to review, and if you wish, express your interest in each of the opportunities.<br>What if I don't receive confirmation?<br>If you don't receive an update regarding your application within 48 hours you should complete the following :-<br>Check your junk and spam folders of the email account used to register.<br>Register with the ProContract supplier support team here and raise a case describing the issue.                                                                                                    | Arready registered? Log in ht<br>Arready registered? Log in ht<br>Arready registered? Log in ht<br>Arready registered? Log in ht<br>Example and the spend of<br>Arready registered? Log in ht<br>Example a spend of<br>Arready registered? Log in ht<br>Example a spend of<br>Arready registered?<br>Arready registered?<br>Arready registe | register as a ProContra<br>on. In most cases this is                                                                                                    | roContract<br>act supplier. Your application has be<br>review will take place within the hou                                                                                                    | een submitted for approval.<br>ur and you will be notified by emai                                                                                       | il if your application is successful.                                                                                                    | Application ha                   |
| What if I don't receive confirmation?         f you don't receive an update regarding your application within 48 hours you should complete the following :-         • Check your junk and spam folders of the email account used to register.         • Register with the ProContract supplier support team here and raise a case describing the issue.                                                                                                    | Arready registered? Log in ht<br>Arready registered? Log in ht<br>Arready registered? Log in ht                                             | register as a ProContra<br>on. In most cases this is<br>semame and a link to a<br>I be asked to complete                                                                                                    | roContract<br>act supplier. Your application has b<br>review will take place within the hou<br>cccess your registration process. This incl                                                                                                    | een submitted for approval.<br>ur and you will be notified by emai<br>oard.<br>udes selection of your preferred o                                        | il if your application is successful.                                                                                                    | Application ha<br>been submittee |
| If you don't receive an update regarding your application within 48 hours you should complete the following :-  Check your junk and spam folders of the email account used to register.  Register with the ProContract supplier support team here and raise a case describing the issue.  Desc                                                                                                    | Arready registered? Log in the<br>Examplier registration<br>Examplier registration<br>Next Steps<br>Application submitted for approval<br>You have successfully submitted your application to<br>What happens next?<br>The ProContract team will now review your applicati<br>If successful, you will receive confirmation of your us<br>As you log in to ProContract for the first time you wil<br>supply your goods & services.<br>Overnight, your interests will be matched against the                                                                                                    | register as a ProContra<br>on. In most cases this I<br>sername and a link to a<br>I be asked to complete<br>e latest published oppo                                                                                 | roContract<br>act supplier. Your application has b<br>review will take place within the hor<br>ccess your ersonal activity dasho<br>your registration process. This incl<br>rtunities and you will be notified by                                                                              | een submitted for approval.<br>ur and you will be notified by emai<br>oard.<br>udes selection of your preferred o<br>email. The email will contain links | sil if your application is successful.                                                                                                    | Application ha<br>been submittee |
| Check your junk and spam folders of the email account used to register.     Register with the ProContract supplier support team here and raise a case describing the issue.  See                                                                                                    | Continue registration Already registered? Log in the<br>Example of the Speed Continue registration<br>Examplier registration<br>Next Steps<br>Application submitted for approval<br>You have successfully submitted your application to<br>What happens next?<br>The ProContract team will now review your applicat<br>If successful, you will receive confirmation of your us<br>As you log in to ProContract for the first time you will<br>supply your goods & services.<br>Overnight, your interests will be matched against the<br>What if I don't receive confirmation?                                                                                                    | register as a ProContra<br>on. In most cases this<br>semame and a link to a<br>I be asked to complete<br>e latest published oppo                                                                                    | roContract<br>act supplier. Your application has b<br>review will take place within the hor<br>ccess your registration process. This incl<br>your registration process. This incl<br>runities and you will be notified by                                                                      | een submitted for approval.<br>ur and you will be notified by emai<br>oard.<br>udes selection of your preferred o<br>email. The email will contain links | ail if your application is successful.<br>opportunity areas of interest along with geographical locations to review, and if you wish, express your interest in each of   | Application habeen submittee     |
| ose                                                                                                    | Continue registration Already registered? Log in the<br>Example of the Speed Content of the Speed Content of the Spe                                                                                                    | register as a ProContra<br>on. In most cases this is<br>sername and a link to a<br>I be asked to complete<br>e latest published oppo                                                                                | roContract<br>act supplier. Your application has be<br>review will take place within the hou<br>ccess your registration process. This incl<br>your registration process. This incl<br>tunities and you will be notified by<br>nu should complete the following :-                              | een submitted for approval.<br>ur and you will be notified by emai<br>oard.<br>udes selection of your preferred o<br>email. The email will contain links | ail if your application is successful.<br>opportunity areas of interest along with geographical locati<br>s to review, and if you wish, express your interest in each of | Application habeen submittee     |
|                                                                                                    | Continue registration Already registered? Log in the<br>Every Context Steps<br>Application submitted for approval<br>You have successfully submitted your application to<br>What happens next?<br>The ProContract team will now review your applicati<br>if successful, you will receive confirmation of your us<br>As you log in to ProContract for the first time you wil<br>supply your goods & services.<br>Overnight, your interests will be matched against the<br>What if I don't receive confirmation?<br>f you don't receive an update regarding your applicat<br>- Check your junk and spam folders of the email<br>- Register with the ProContract supplier support                                                                                                    | register as a ProContra<br>on. In most cases this of<br>sername and a link to a<br>I be asked to complete<br>a latest published oppo<br>ation within 48 hours yo<br>account used to regist<br>team here and raise a | roContract<br>act supplier. Your application has be<br>review will take place within the hor<br>ccess your ersonal activity dashb<br>your registration process. This incl<br>rtunities and you will be notified by<br>us should complete the following :-<br>er.<br>case describing the issue. | een submitted for approval.<br>ur and you will be notified by emai<br>oard.<br>udes selection of your preferred o<br>email. The email will contain links | sil if your application is successful.                                                                                                    | Application ha<br>been submittee |
|                                                                                                    | Continue registration Already registered? Log in the<br>Every Second Second Secon                                                                                                    | register as a ProContra<br>on. In most cases this to<br>sername and a link to a<br>I be asked to complete<br>a latest published oppo<br>ation within 48 hours yo<br>account used to regist<br>team here and raise a | roContract<br>act supplier. Your application has be<br>review will take place within the hor<br>ccess your ersonal activity dashb<br>your registration process. This incl<br>rtunities and you will be notified by<br>us should complete the following :-<br>er.<br>case describing the issue. | een submitted for approval.<br>ur and you will be notified by emai<br>oard.<br>udes selection of your preferred o<br>email. The email will contain links | al if your application is successful.<br>opportunity areas of interest along with geographical locations is to review, and if you wish, express your interest in each of | Application habeen submittee     |

#### PLEASE NOTE THAT YOU WILL NEED TO LOGIN TO YOUR ACCOUNT TO COMPLETE THE REGISTRATION PROCESS IN ORDER TO START RECVEIVING RELEVANT OPPORTUNITY ALERTS.

### SEE NEXT PAGE ON HOW TO DO THIS

For non-time critical issues <u>http://proactis.kayako.com</u> or email <u>procontractsuppliers@proactis.com</u> Critical support issues i.e. document submission near tender deadline call 0330 005 0352

## Completing the account setup and adding in categories of interest

| egister free with ProCont                                                                                                    | ract                                                               |                                                                                                    |                                                                                                    |                                                                                                    | Minimum requireme                                                                                                    |
|----------------------------------------------------------------------------------------------------|--------------------------------------------------------------------|----------------------------------------------------------------------------------------------------|----------------------------------------------------------------------------------------------------|----------------------------------------------------------------------------------------------------|----------------------------------------------------------------------------------------------------|
| egin your ProContract supplier<br>rganisation name @<br>mail address @<br>y clicking 'Continue registration'<br>continue registration<br>ready registered? Log in here | account registration by filling in a few detai                     | ils below.                                                                                                    | Why should I register with P<br>Registration is free and your company p<br>buyers from over 400 private, public se<br>What happens next?<br>Once we have verified your company deal<br>process including basic company detail<br>reviewed by the ProContract team and<br>Do I receive opportunity ale<br>Following successful registration, as pa<br>interest along with geographical locatio<br>be matched against the latest published<br>review, and if you wish, express your in | ProContact?<br>profile will be immediately availa<br>ctor and 3rd sector organisation<br>ame and email address you will<br>s and contact information. Upor<br>you will be sent an email addre<br>rts?<br>rt of your company profile you of<br>ns to which you can supply you<br>d opportunities and you will be r<br>terest in each of the opportuniti | able for opportunities managed by over 30,000<br>is.<br>I be asked to complete a short registration<br>n submission, your registration application will be<br>ss confirming next steps.<br>can stipulate your preferred opportunity areas of<br>r goods & services. Overnight, your interests will<br>hotified by email. The email will contain links to<br>es. |
| ecently added opp ortunit                                                                                                    | 9 10 30 31 Next>                                                   |                                                                                                    | Results per                                                                                                    | Q Find opportunities                                                                                                    | Useful links<br>Log in<br>National contracts register                                                                                                    |
| Buyer                                                                                                    | 0 Title                                                            |                                                                                                    | ○ Interest window                                                                                                    | C Estimated value C                                                                                                    | PROACTIS supplier support<br>Migrated account user details                                                                                                    |
| terefordshire Council<br>Click on "L<br>in here"                                                                                                    | og<br>PROACTIS<br>The Spend Control Company                        | e Accredited Provide                                                                                                    | rs 11/07/2017 15:57:00 - 30/07/2020<br>14:00:00                                                                                                    | £100,000.00                                                                                                    |                                                                                                    |
| erefordshire Council<br>Click on "L<br>in here"                                                                                                    | eg                                                                 | e Accredited Provide                                                                                                    | rs 11/07/2017 15:57:00 - 30/07/2020<br>14:00:00                                                                                                    | £100,000.00                                                                                                    |                                                                                                    |
| terefordshire Council<br>Click on "L<br>in here"                                                                                                    | g In                                                               | e Accredited Provide<br>roContract<br>Welcom                                                                                                    | e to ProContract                                                                                                    | £100,000.00                                                                                                    |                                                                                                    |
| terefordshire Council<br>Click on "L<br>in here"                                                                                                    | g In<br>ser Name                                                   | roContract<br>Welcom<br>Aiready re<br>Simply ent                                                                                                    | I1/07/2017 15:57:00 - 30/07/2020           14:00:00           e to ProContract           igistered?           er your chosen username and password                                                                                                    | £100,000.00                                                                                                    |                                                                                                    |
| erefordshire Council<br>Click on "L<br>in here"                                                                                                    | g In ser Name assword                                              | e Accredited Provide<br>roContract<br>Welcom<br>Already re<br>Simply ent<br>New to Pr                                                                                                    | e to ProContract gistered? er your chosen username and password poContract?                                                                                                    | E100,000.00                                                                                                    |                                                                                                    |
| terefordshire Council<br>Click on "L<br>in here"                                                                                                    | g In ser Name assword                                              | e Accredited Provide<br>roContract<br>Welcom<br>Already re<br>Simply ent<br>New to Prr<br>Suppliers<br>complete a                                                                           | e to ProContract gistered? er your chosen username and password coontract? - If you are not currently registered on th simple registration process by clicking                                                                                                    | E100,000.00                                                                                                    | vortal, you can                                                                                                    |
| terefordshire Council<br>Click on "L<br>in here"<br>Lo<br>U<br>Pri<br>E                                                                                                | g In ser Name assword                                              | e Accredited Provide<br>roContract<br>Welcom<br>Already re<br>Simply ent<br>New to Pr<br>Suppliers<br>complete a<br>Migrated f                                                              | e to ProContract gistered? er your chosen username and password contract? - If you are not currently registered on th simple registration process by clicking rom ProContract Version 2?                                                                                                    | £100,000.00                                                                                                    | bortal, you can                                                                                                    |
| terefordshire Council<br>Click on "L<br>in here"<br>Lo<br>U<br>P?                                                                                                    | g In ser Name assword crigotten your username or password? contrue | e Accredited Provide<br>roContract<br>Welcom<br>Already re<br>Simply ent<br>New to Prr<br>Suppliers<br>complete a<br>Migrated f<br>If you are of<br>portal has<br>and accour<br>outlined in | e to ProContract<br>gistered?<br>er your chosen username and password<br>ocontract?<br>- If you are not currently registered on th<br>is simple registration process by clicking<br>from ProContract Version 2?<br>currently registered with a ProContract V<br>migrated to Version 3 your details have<br>it validation you will be required to rese<br>the following link - First time login follow                                                                                | €100,000.00                                                                                                    | orfal, you can                                                                                                    |

For non-time critical issues <u>http://proactis.kayako.com</u> or email <u>procontractsuppliers@proactis.com</u> Critical support issues i.e. document submission near tender deadline call 0330 005 0352

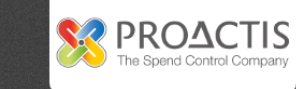

| Login › First time log in                                                                                                    |                                                                                                    |
|----------------------------------------------------------------------------------------------------|----------------------------------------------------------------------------------------------------|
| First time log in                                                                                                    |                                                                                                    |
| <ul> <li>Because you have never logged into the system before, you need to check some information</li> <li>This step improves the security of your account and checks that all your details are correct.</li> </ul> | 1                                                                                                    |
| Company details                                                                                                    |                                                                                                    |
| Company registration number<br>1234567 N/A<br>VAT Registration number<br>GB999999999 N/A<br>Company description                                                                                                    |                                                                                                    |
| Keywords       Keywords (Up to six) @       + Add new row<br>Keyword Select                                                                                                    | Check through your<br>company details. Setup<br>your keywords, workgroup<br>name, Categories (which are<br>an important requirement to |
| Workgroup                                                                                                    | receive alerts of any new opportunities) and Regions                                                                                   |
| Please check that your workgroup information is correct and make changes where necessary                                                                                                    |                                                                                                    |
| Workgroup name 🕡                                                                                                    |                                                                                                    |
| UNSPSC categories 🛛                                                                                                    | 🖊 Edit                                                                                                    |
| There are no categories selected in this category set, click "Edit" to add some                                                                                                    |                                                                                                    |
| NHS eClass Version 2014 categories 🔮                                                                                                    | 🖊 Edit                                                                                                    |
| There are no categories selected in this category set, click "Edit" to add some                                                                                                    |                                                                                                    |
| CPV categories 🧿                                                                                                    | 🖌 Edit                                                                                                    |
| There are no categories selected in this category set, click "Edit" to add some                                                                                                    |                                                                                                    |
| ProClass categories 🕡                                                                                                    | 🖊 Edit                                                                                                    |
| There are no categories selected in this category set, click "Edit" to add some                                                                                                    |                                                                                                    |
| Regions 0                                                                                                    | / Edit                                                                                                    |

For non-time critical issues <u>http://proactis.kayako.com</u> or email <u>procontractsuppliers@proactis.com</u> Critical support issues i.e. document submission near tender deadline call 0330 005 0352

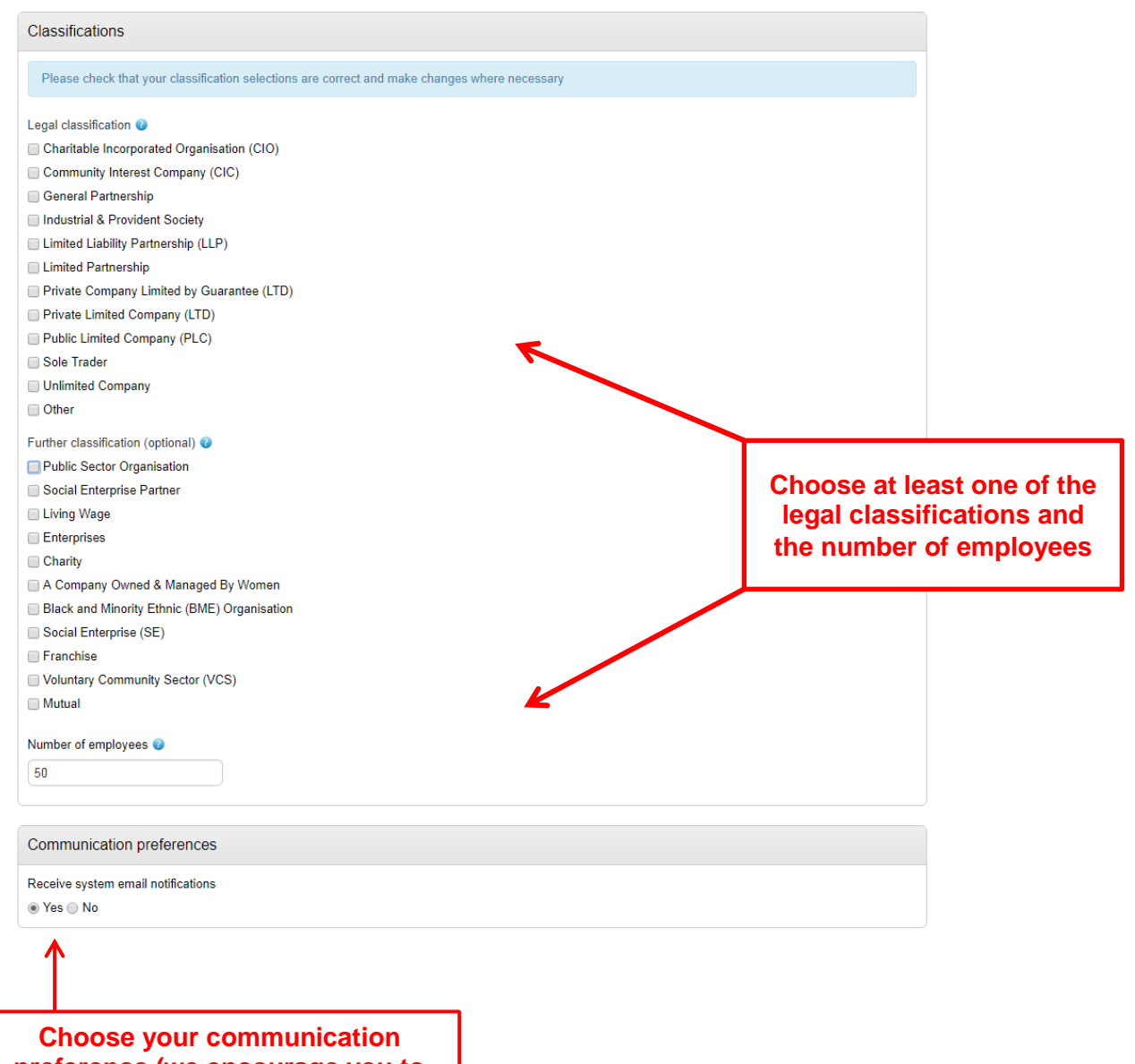

preference (we encourage you to leave this set to yes otherwise you won't receive any system alerts)

For non-time critical issues <u>http://proactis.kayako.com</u> or email <u>procontractsuppliers@proactis.com</u> Critical support issues i.e. document submission near tender deadline call 0330 005 0352

| Due North Limited                                                                                                    |                                                                  |
|----------------------------------------------------------------------------------------------------|------------------------------------------------------------------|
| Terms and Conditions of use                                                                                                    |                                                                  |
| Acceptance of Terms<br>The Website may provide communication tools such as email, bulletin boards, chat areas, news groups, classifieds, forums and/or o<br>communication facilities ("the Services") designed to enable you to communicate with others. Unless stated otherwise the Services a<br>personal and organisation's use only. Your access to and use of procontract.due-north.com ("the Website") and the Services outlined<br>exclusively to these Terms and Conditions.                                                                                                    | ther message or<br>ire for your<br>I, are subject                |
| You will not use the Website/Services for any purpose that is unlawful or prohibited by these Terms and Conditions. By using the We<br>are fully accepting the terms, conditions and disclaimers contained in this notice. If you do not accept these Terms and Conditions you<br>immediately stop using the Website/Services.                                                                                                    | bsite/Services you<br>u must                                     |
| Due North Limited reserves the right to update or amend these Terms and Conditions at any time and you continued use of the Wel<br>following any changes shall be deemed to be your acceptance of such change. It is therefore your responsibility to sheck the Terms<br>regularly for any changes.                                                                                                    | bsite/Services<br>and Conditions                                 |
| International Use<br>You agree to comply with all applicable laws regarding the transmission of technical data exported from the United Kingdom or the c                                                                                                    | Read through the Terms a                                         |
| rivacy Policy                                                                                                    | conditions and Privacy                                           |
| What is this Privacy Policy for?                                                                                                    | Policy                                                           |
| This privacy policy is for this website http://procontract.due-north.com/ and served by Due North and governs the privacy of its users<br>use it.<br>The policy sets out the different areas where user privacy is concerned and outlines the obligations & requirements of the users, the<br>website owners. Furthermore the way this website processes, stores and protects user data and information will also de detailed with                                                                                                    | website and<br>in this policy.                                   |
| The Website                                                                                                    |                                                                  |
| This website and its owners take a proactive approach to user privacy and ensure the necessary steps are taken to protect the priva<br>throughout their visiting experience. This website complies with all UK national laws and requirements for user privacy.                                                                                                    | cy of its users                                                  |
|                                                                                                    |                                                                  |
| Use of Cookies                                                                                                    |                                                                  |
| Use of Cookies<br>This website uses cookies to better the users experience while visiting the website. Where applicable this website uses a cookie con<br>allowing the user on their first visit to the website to allow or disallow the use of cookies on their computer / device. This complies wit<br>legislation requirements for websites to obtain explicit consent from users before leaving behind or reading files such as cookies on a<br>/ device                                                                                                    | trol system<br>h recent<br>u user's computer                     |
| Use of Cookies<br>This website uses cookies to better the users experience while visiting the website. Where applicable this website uses a cookie con<br>allowing the user on their first visit to the website to allow or disallow the use of cookies on their computer / device. This complies wit<br>legislation requirements for websites to obtain explicit consent from users before leaving behind or reading files such as cookies on a<br>/ device.<br>Cookies are small files saved to the user's computer's hard drive that track, save and store information about the user's interactions.<br>website. This allows the website, through its server to provide the users with a tailored experience within this website.                                                                                                    | trol system<br>h recent<br>i user's computer<br>and usage of the |
| Use of Cookies This website uses cookies to better the users experience while visiting the website. Where applicable this website uses a cookie con allowing the user on their first visit to the website to allow or disallow the use of cookies on their computer / device. This complies wit legislation requirements for websites to obtain explicit consent from users before leaving behind or reading files such as cookies on a f device. Cookies are small files saved to the user's computer's hard drive that track, save and store information about the user's interactions website. This allows the website, through its server to provide the users with a tailored experience within this website. You must agree to all conditions to continue                                                                                              | trol system<br>h recent<br>user's computer<br>and usage of the   |
| Use of Cookies This website uses cookies to better the users experience while visiting the website. Where applicable this website uses a cookie con allowing the user on their first visit to the website to allow or disallow the use of cookies on their computer / device. This complies wit legislation requirements for websites to obtain explicit consent from users before leaving behind or reading files such as cookies on a / device. Cookies are small files saved to the user's computer's hard drive that track, save and store information about the user's interactions website. This allows the website, through its server to provide the users with a tailored experience within this website.  You must agree to all conditions to continue Update account and login Cancel                                                             | trol system<br>h recent<br>u user's computer<br>and usage of the |
| Use of Cookies This website uses cookies to better the users experience while visiting the website. Where applicable this website uses a cookie con allowing the user on their first visit to the website to allow or disallow the use of cookies on their computer / device. This complies wit legislation requirements for websites to obtain explicit consent from users before leaving behind or reading files such as cookies on a / device. Cookies are small files saved to the user's computer's hard drive that track, save and store information about the user's interactions. website. This allows the website, through its server to provide the users with a tailored experience within this website.  You must agree to all conditions to continue Update account and login Cancel Secure S te Terms and Conditions   Privacy   Accessibility | trol system<br>h recent<br>u user's computer<br>and usage of the |
| Use of Cookies This website uses cookies to better the users experience while visiting the website. Where applicable this website uses a cookie con allowing the user on their first visit to the website to allow or disallow the use of cookies on their computer / device. This complies wit legislation requirements for websites to obtain explicit consent from users before leaving behind or reading files such as cookies on a 'device. Cookies are small files saved to the user's computer's hard drive that track, save and store information about the user's interactions website. You must agree to all conditions to continue Update account and login Cancel Secure S is Terms and Conditions   Privacy   Accessibility                                                                                                    | trol system<br>h recent<br>u user's computer<br>and usage of the |

& Conditions of use and Privacy Policy and click on "Update account and login"

For non-time critical issues <u>http://proactis.kayako.com</u> or email <u>procontractsuppliers@proactis.com</u> Critical support issues i.e. document submission near tender deadline call 0330 005 0352